When installing and activating IBM SPSS Amos, perform it with Administrator privileges. Start by rightclicking on the executable and clicking Run as administrator (located under More or Details depending on your OS). We recommend that you turn off your antivirus software. Quit any applications that are running.

■When the installation is complete, the license authentication wizard appears.

■ Running multiple versions and upgrading from previous releases

You do not need to uninstall the older version before installing a newer version of IBM SPSS Amos. You can install and run multiple versions on the same machine.

However, do not install the new version into the same directory where the previous version was installed. If you want to change the version, please uninstall the old version and then install the new version.

## 1. Install

## ■ Click [Next>].

| 🕼 IBM SPSS Amos 29 - Install | Shield Wizard                                                                                                    | ×   |
|------------------------------|----------------------------------------------------------------------------------------------------|-----|
| IBM SPSS Amos 29 - Install   | Shield Wizard<br>Licensed Materials - Property of IBM Corp. (c)<br>Copyright IBM Corporation and its licensors 1983,<br>2022. IBM, IBM logo, ibm.com, and SPSS are<br>trademarks or registered trademarks of International<br>Business Machines Corp., registered in many<br>jurisdictions worldwide. A current list of IBM<br>trademarks is available on the Web at<br>www.ibm.com/legal/copytrade.shtml. Other product<br>and service names might be trademarks of IBM or<br>other companies. This Program is licensed under the | > X |
|                              | terms of the license agreement accompanying the<br>Program. This license agreement may be either<br>located in a Program directory folder or library<br>identified as "License" or "Non_IBM_License", if<br>applicable, or provided as a printed license<br>agreement. Please read the agreement carefullv<br>< Back Next > Cancel                                                                                                    | *   |

|                          |     | Last Update:July 7, 2023 |
|--------------------------|-----|--------------------------|
| APU-Net Guide            | Ver | Applicable OS            |
| SPSS Amos Install Manual | 1.0 | Win                      |

| BIM SPSS Amos 29 - InstallShield Wizard                                                                                                    | ×                                              |
|----------------------------------------------------------------------------------------------------|------------------------------------------------|
| License Agreement                                                                                                    |                                                |
| Please read the following license agreement carefully.                                                                                                    |                                                |
| NOTICE                                                                                                    | -                                              |
| This document includes License Information documents below for no<br>programs. Each License Information document identifies the Progra<br>applies. Only those License Information documents for the Progra<br>icensee has acquired entitlements apply. | nultiple<br>ˈam(s) to which<br>am(s) for which |
|                                                                                                    |                                                |
| MPORTANT: READ CAREFULLY                                                                                                    | *                                              |
| IMPORTANT: READ CAREFULLY  I accept the terms in the license agree hent I do not accept the terms in the license agreement I stallShield                                                                                                    | ~                                              |

| Destinat    | tion Folder                      |                                           |                     |                |
|-------------|----------------------------------|-------------------------------------------|---------------------|----------------|
| Click Ne    | ext to install to this folder, o | r <mark>click Change to install to</mark> | a different folder. |                |
| <b>C</b>    | Install IBM SPSS Amos 2          | 29 to:                                    |                     |                |
|             | C:¥Program Files¥IBM¥S           | SPSS¥Amos¥29¥                             |                     | <u>C</u> hange |
|             |                                  |                                           |                     |                |
|             |                                  |                                           |                     |                |
|             |                                  |                                           |                     |                |
|             |                                  |                                           |                     |                |
|             |                                  |                                           |                     |                |
|             |                                  |                                           |                     |                |
|             |                                  |                                           |                     |                |
|             |                                  |                                           |                     |                |
|             |                                  |                                           |                     |                |
| tallShield  |                                  |                                           |                     |                |
| stallShield | Available Space                  | < <u>B</u> ack                            | <u>N</u> ext >      | Cancel         |
| tallShield  | Available Space                  | < <u>B</u> ack                            | <u>N</u> ext >      | Cancel         |

|                          | East opdate • July 1, 20 |               |  |
|--------------------------|--------------------------|---------------|--|
| APU-Net Guide            |                          | Applicable OS |  |
| SPSS Amos Install Manual | 1.0                      | Win           |  |

| IBM SPSS Amos 29 - InstallShield Wizar                   | rd                                 |                        | $\times$ |
|----------------------------------------------------------|------------------------------------|------------------------|----------|
| Ready to Install the Program                             |                                    |                        |          |
| The wizard is ready to begin installation.               |                                    |                        |          |
| Click Install to begin the installation.                 |                                    |                        |          |
| If you want to review or change any of yo<br>the wizard. | our installation settings, click B | ack. Click Cancel to e | exit     |
|                                                          |                                    |                        |          |
|                                                          |                                    |                        |          |
|                                                          |                                    |                        |          |
|                                                          |                                    |                        |          |
|                                                          |                                    |                        |          |
| stallShield                                              |                                    |                        |          |
|                                                          | < Back Insta                       | all Cano               | el       |

■ When the installation of IBM SPSS Amos is completed, the following screen will be displayed.

| 🖶 IBM SPSS Amos 29 - Install | Shield Wizard                                                                                        | $\times$ |
|------------------------------|----------------------------------------------------------------------------------------------------|----------|
|                              |                                                                                                    |          |
|                              | InstallShield Wizard Completed                                                                       |          |
| IBM.                         | The InstallShield Wizard has successfully installed IBM SI Amos 29. Click Finish to exit the wizard. | 25S      |
|                              | Start IBM SPSS Amos 29 now                                                                           |          |
|                              | < <u>B</u> ack <u>Finish</u> <u>C</u> ano                                                            | cel      |
|                              |                                                                                                    |          |
|                              |                                                                                                    |          |
|                              |                                                                                                    |          |

|                          |     | Last Opuale · July 1, 2025 |
|--------------------------|-----|----------------------------|
| APU-Net Guide            | Ver | Applicable OS              |
| SPSS Amos Install Manual | 1.0 | Win                        |

## 2. License Authorization

■ Launch [IBM SPSS Amos 29 License Authorization] from the Start menu.

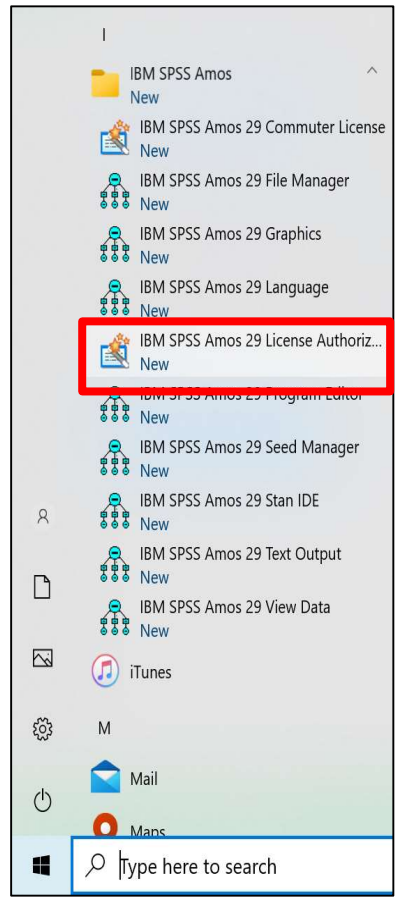

## ■ Click [Next >].

| BIM SPSS Amos 29 Licensing                                                                                                    | 9 <del>4001</del> 0 |       | $\times$ |
|----------------------------------------------------------------------------------------------------|---------------------|-------|----------|
| License Status                                                                                                    |                     |       |          |
| You are currently licensed for the following:                                                                                                 |                     |       |          |
| License information for IBM SPSS Amos 29 installed in C:\Pro<br>Files\IBM\SPSS\Amos\29<br>No licenses found for AMOS 28. ErrCode=1 SubCode=18 | ogram               |       |          |
|                                                                                                    | Ne                  | ext > | ancel    |

|                                 |     | East opaato + July 1, 2020 |
|---------------------------------|-----|----------------------------|
| APU-Net Guide Ver Applicable OS |     | Applicable OS              |
| SPSS Amos Install Manual        | 1.0 | Win                        |

| $\blacksquare$ On the [Product Authorization] screen, select ' | "Authorized user license (I purchased a single copy of |
|----------------------------------------------------------------|--------------------------------------------------------|
| the product)." and click [Next $>$ ].                          |                                                        |

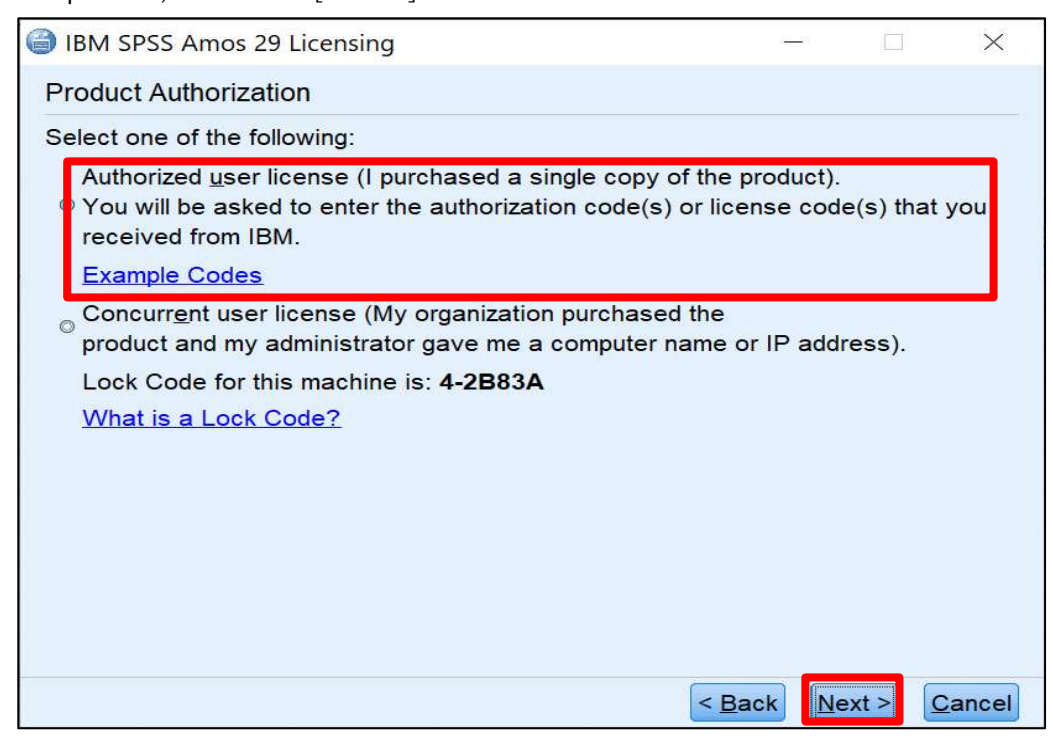

■ On the [Enter Codes] screen, enter the "authentication code (20 alphanumeric characters)" and click [Add].

\*The authentication code can be found inside the provided folder

| IBM SPSS Amos 29 Licensing                                                                                                    |                                       | -                  |                       | ×              |
|----------------------------------------------------------------------------------------------------|---------------------------------------|--------------------|-----------------------|----------------|
| Enter Codes                                                                                                    |                                       |                    |                       |                |
| Enter your authorization code(s) here to licens<br>contacted IBM via email or phone, please ente<br>from IBM.                                                                                                    | se your product.<br>er the license co | lf you<br>ide(s) y | have ali<br>/ou rece  | ready<br>eived |
| Licensing Overview                                                                                                    |                                       |                    |                       |                |
| Example Codes                                                                                                    |                                       |                    |                       |                |
| Enter Code:                                                                                                    |                                       |                    |                       |                |
| a sense and a sense of the sense of the sens |                                       | dd                 |                       |                |
|                                                                                                    |                                       |                    |                       |                |
|                                                                                                    |                                       |                    |                       |                |
|                                                                                                    |                                       |                    |                       |                |
|                                                                                                    |                                       |                    |                       |                |
| Remove Code                                                                                                    |                                       |                    |                       |                |
|                                                                                                    |                                       |                    |                       |                |
|                                                                                                    |                                       |                    | and the second second | Ormani         |

|                          |     | 1 31          |
|--------------------------|-----|---------------|
| APU-Net Guide            | Ver | Applicable OS |
| SPSS Amos Install Manual | 1.0 | Win           |

| Total SESS Allios 25 Licensing                                                                                                    |                                           |                          | ~                        |
|----------------------------------------------------------------------------------------------------|-------------------------------------------|--------------------------|--------------------------|
| Enter Codes                                                                                                    |                                           |                          |                          |
| Enter your authorization code(s) here to license<br>contacted IBM via email or phone, please enter<br>from IBM                                                                                                    | your product. If yo<br>the license code(s | u have alre<br>you recei | eady<br>ved              |
| Licensing Overview                                                                                                    |                                           |                          |                          |
| Example Codes                                                                                                    |                                           |                          |                          |
| Enter Code:                                                                                                    |                                           |                          |                          |
|                                                                                                    | ///////                                   | -                        |                          |
|                                                                                                    | Add                                       |                          |                          |
|                                                                                                    |                                           |                          |                          |
| Remove Code                                                                                                    |                                           |                          |                          |
|                                                                                                    |                                           |                          |                          |
|                                                                                                    | Daun                                      | VEXI >                   | zancer                   |
| On the [Internet Authentication Status] scre                                                                                                    | en, when "Succes                          | sfully pro               | cessed all codes" is dis |
| On the [Internet Authentication Status] scre<br>reen letters, click [Next >].<br>IBM SPSS Amos 29 Licensing                                                                                                    | en, when "Succes                          | sfully prod              | cessed all codes" is dis |
| On the [Internet Authentication Status] scre<br>reen letters, click [Next >].<br>) IBM SPSS Amos 29 Licensing<br>Internet Authorization Status                                                                                                    | en, when "Succes                          | sfully prod              | cessed all codes" is dis |
| On the [Internet Authentication Status] scre<br>reen letters, click [Next >].<br>IBM SPSS Amos 29 Licensing<br>Internet Authorization Status                                                                                                    | en, when "Succes                          | Sfully prod              | essed all codes" is dis  |
| On the [Internet Authentication Status] scre<br>reen letters, click [Next >].<br>IBM SPSS Amos 29 Licensing<br>Internet Authorization Status<br>Authorization in progress (                                                                                                    | en, when "Succes<br>                      | Sfully prod              | essed all codes" is dis  |
| On the [Internet Authentication Status] scre<br>reen letters, click [Next >].<br>IBM SPSS Amos 29 Licensing<br>Internet Authorization Status<br>Authorization in progress (                                                                                                    | en, when "Succes<br>–<br>–<br>•<br>•••••  | Copy Sta                 | essed all codes" is dis  |
| On the [Internet Authentication Status] scre<br>reen letters, click [Next >].<br>IBM SPSS Amos 29 Licensing<br>Internet Authorization Status<br>Authorization in progress (                                                                                                    | en, when "Succes                          | Copy Sta                 | essed all codes" is dis  |
| On the [Internet Authentication Status] scre<br>reen letters, click [Next >].<br>IBM SPSS Amos 29 Licensing<br>Internet Authorization Status<br>Authorization in progress (Internet Authorization Status<br>License Code:<br>SXWRKZHC2BFNG4B3L8BA8DE4YL3OGIPGL<br>Internet Code:<br>SXWRKZHC2BFNG4B3L8BA8DE4YL3OGIPGL | en, when "Succes                          | Copy Sta                 | essed all codes" is dis  |
| On the [Internet Authentication Status] scre<br>reen letters, click [Next >].<br>IBM SPSS Amos 29 Licensing<br>Internet Authorization Status<br>Authorization in progress (                                                                                                    | en, when "Succes                          | Sfully prod              | essed all codes" is dis  |
| On the [Internet Authentication Status] scre<br>reen letters, click [Next >].<br>IBM SPSS Amos 29 Licensing<br>Internet Authorization Status<br>Authorization in progress (                                                                                                    | en, when "Succes                          | Sfully prod              | essed all codes" is dis  |
| On the [Internet Authentication Status] scre<br>reen letters, click [Next >].<br>IBM SPSS Amos 29 Licensing<br>Internet Authorization Status<br>Authorization in progress (                                                                                                    | en, when "Succes                          | Sfully prod              | essed all codes" is dis  |
| On the [Internet Authentication Status] scre<br>reen letters, click [Next >].<br>IBM SPSS Amos 29 Licensing<br>Internet Authorization Status<br>Authorization in progress (                                                                                                    | en, when "Succes                          | Sfully prod              | essed all codes" is dis  |
| On the [Internet Authentication Status] scre<br>reen letters, click [Next >].<br>IBM SPSS Amos 29 Licensing<br>Internet Authorization Status<br>Authorization in progress (                                                                                                    | en, when "Succes                          | Sfully prod              | essed all codes" is dis  |
| On the [Internet Authentication Status] scre<br>reen letters, click [Next >].<br>IBM SPSS Amos 29 Licensing<br>Internet Authorization Status<br>Authorization in progress (                                                                                                    | en, when "Succes                          | Sfully prod              | essed all codes" is dis  |

| APU-Net Guide            | Ver | Applicable OS |
|--------------------------|-----|---------------|
| SPSS Amos Install Manual | 1.0 | Win           |

| ■ After confirming that the license has been authenticated on the [Licensing Completed] scree                                                     | ۱. |
|----------------------------------------------------------------------------------------------------|----|
| click [Finish]                                                                                                    | ., |
| $\blacksquare$ IBM SPSS Amos 29 Licensing $ \Box$ $\times$                                                                                        |    |
| Licensing Completed                                                                                                    |    |
| Your license is effective the next time you start your product.                                                                                   |    |
| License information for IBM SPSS Amos 29 installed in C:\Program<br>Files\IBM\SPSS\Amos\29<br>No licenses found for AMOS 28. ErrCode=1 SubCode=18 |    |
|                                                                                                    |    |
|                                                                                                    |    |
| < Back Finish Cancel                                                                                                    |    |
|                                                                                                    |    |
|                                                                                                    |    |
|                                                                                                    |    |
|                                                                                                    |    |
|                                                                                                    |    |
|                                                                                                    |    |
|                                                                                                    |    |
|                                                                                                    |    |
|                                                                                                    |    |
|                                                                                                    |    |
|                                                                                                    |    |
|                                                                                                    |    |
|                                                                                                    |    |
|                                                                                                    |    |
|                                                                                                    |    |